# 大赛报名系统使用说明文档 - 代表队&师生用户

## 2025 年 第九届大赛版

(省赛报名阶段)

2025.02

# 目录

| <u> </u> , | 名词概念介绍          | 2  |
|------------|-----------------|----|
| ,          | 用户注册:代表队负责人     | 4  |
| <u> </u>   | 创建代表队/更换代表队负责人  | 6  |
| 四、         | 用户注册:领队、指导老师、选手 | 7  |
| 五、         | 用户注册注意事项        | 9  |
| 六、         | 添加、删除领队与设置主领队   | 10 |
| 七、         | 添加选手、指导老师       | 11 |
| 八、         | 省赛报名            | 12 |
| 九、         | Q&A             | 15 |

#### 一、名词概念介绍

- 大赛用户管理系统:参与大赛的用户进行注册、报名、管理的线上系统,网址为:
   login.int-ede.com;也可通过大赛官网(www.int-ede.com)的导航栏报名标签进入;
- 2、 赛事/赛事层级:指某个比赛整体,分为全国赛、省赛及地区赛三级;如"全国青少年无人机大赛"、"第九届全国青少年无人机大赛(山东省赛)"、"第X届上海市青少年无人机大赛暨第九届全国青少年无人机大赛(上海市赛)"等;
- 3、 赛类:指赛事中的比赛项目大类,从第八届国赛起,目前共有操控类、编程类、组合
   类、虚拟类和创意类五大赛类;
- 4、 赛项:指赛事中的比赛项目,根据国赛规则,共有个人飞行赛等赛项;
- 5、 组别:指赛事中的比赛组别,根据第九届国赛规则,共有小学组、初中组、高中组
   (含中专与职高) 3 个基础组别,少部分赛项有特殊组别,如小学低龄组、小学高龄
   组等;
- 6、 代表队: 指具备对应社会组织实体的, 作为一个整体进行报名与参赛的参赛主体;
- 7、 代表队负责人:指代表队的负责人,具有代表队用户后台的所有权限;代表队负责人 自动具有代表队领队权限与职能;
- 8、 **领队**:指带领代表队中选手来到现场参赛的领队人员,其中主领队具有全部现场管理 权限及与组委会交涉权限;领队可在报到时取领队证,可以进入赛事公共区域;
- 9、 选手:指参与入代表队中,参加比赛的在校学生;选手可在报到时领取选手参赛证,
   可进入公共区域及对应赛事的比赛区域;
- 10、 指导老师:指辅导选手进行赛项训练的老师;
- 11、 参赛队伍:指团体类比赛中,由多名选手组成的参与赛项的团队整体;

### 12、 大赛系统-用户账户架构与流程

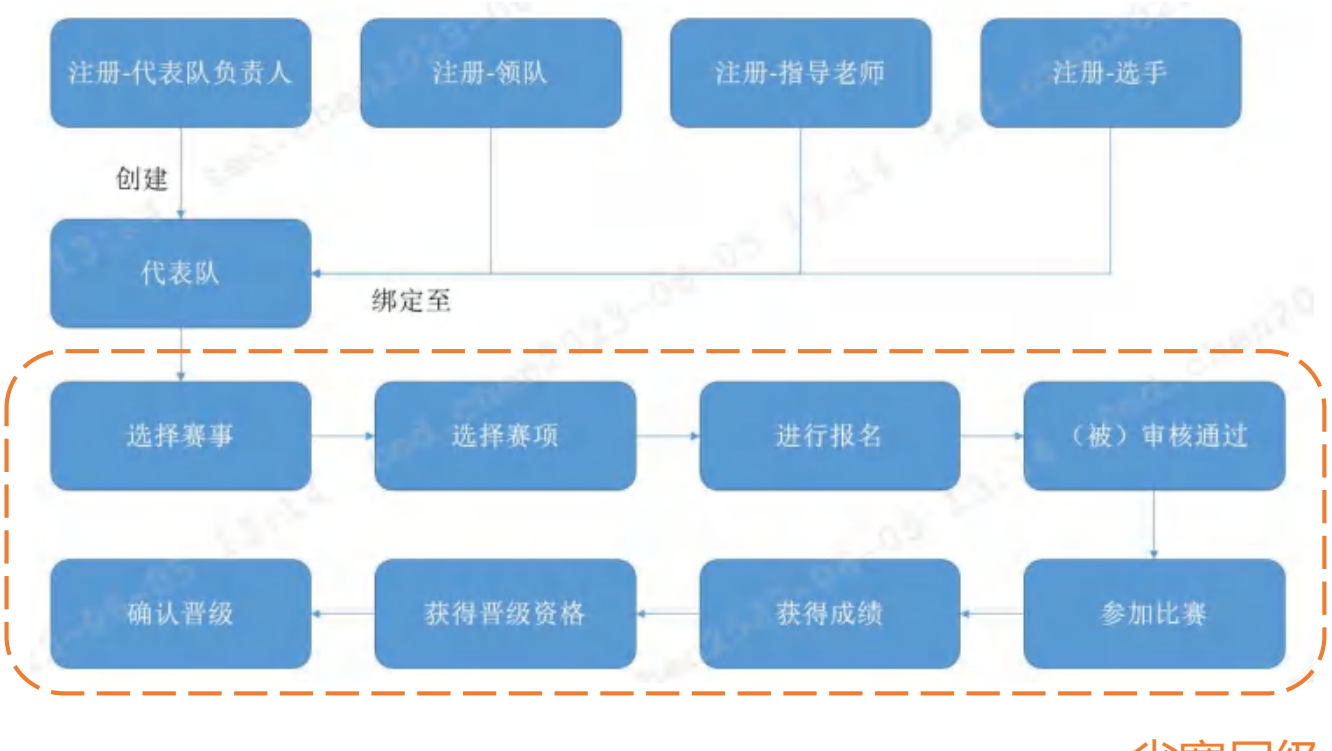

省赛层级

二、用户注册:代表队负责人

#### 注册重点提示:

- 拥有代表队用户后台的所有权限;代表队负责人自动具有领队权限与职能
- 用户类型:勾选"代表队负责人",如果同时为指导老师,需要同步勾选"指导老师"(领队无需勾选,自动默认为本代表队领队)
- 提前准备免冠一寸电子照片、盖章版本代表队负责人授权书(模板可在系统相关流程中获取。支持 JPG/JPEG/PNG/PDF 格式,可以使用电子章)
- 参赛单位:即代表队负责人所属单位,也即需要创建的代表队的所指单位。须为真 实存在的单位(有单位法人证/营业执照/有对应的组织机构码),注册时将进行真 实性校检。
- 如遇校检不通过,可能为个别事业单位没有录入校检系统。遇到这种偶发情况,请
   联系地方组委,进行如下操作:
  - 先注册一个负责人账户(如果以代表队负责人所属单位注册代表队负责人不成功,单位一栏可先填地方组委或者其他某个有效的机构的名字,先把账户注册成功,负责人单位信息不影响报赛)
  - 收集以下信息提报国赛组委:①该负责人已经注册成功的姓名与手机号②该 负责人的盖章领队授权书③该主体单位的社会组织机构证书
- 进入大赛用户管理系统登录页(login.int-ede.com);老用户可以直接使用手机号+
   验证码登录,未注册的新用户请点击右下角"用户注册":

|                                              | 全 中国航空学会         |
|----------------------------------------------|------------------|
|                                              | 欢迎登录大赛平台         |
| 全国青少年无人机大赛<br>EDUCATIONAL DROBE EVENT, CHIMA |                  |
|                                              | d and the second |
|                                              |                  |

进入注册页面后,勾选用户类型"代表队负责人"(可多选,但有互斥条件);而后填
 写个人信息进行注册;注意部分信息一经填写不可修改,请务必填写准确;

| 10日 金融资少年无人机大赛 (用户包围中心 |                                                                                                    | <u> • EM274</u> |
|------------------------|----------------------------------------------------------------------------------------------------|-----------------|
|                        | 用户注册                                                                                                    |                 |
| 3                      | CHARACTER CAR AND CARE                                                                                                    |                 |
|                        | approximation parameters                                                                                                    |                 |
| MAA10990               | MAA                                                                                                    |                 |
| - mater                | 200.5                                                                                                    |                 |
| 1938                   | (m = m                                                                                                    |                 |
| . 1448                 | Month -                                                                                                    |                 |
| - sinn film            | INA.<br>115 -URIIINA BAARIAR                                                                                                    |                 |
|                        | 100.5<br>Frittin - Doort and Revolution                                                                                                    |                 |
| 8748                   | an-                                                                                                    |                 |
|                        | 2)<br>19-190 - 200 - 21000-200, 2001-00, 2000-00, 2000-000-00, 2000-00, 2000-000-00, 2000-00, 2000-00, 2000-00, 2000-00, 2000-00, 2000-00, 2000-00, 2000-00, 2000-00, 2000-00, 2000-00, 2000-00, 2000-00, 2000-00, 2000-000-000-00, 2000-000-000-000-000-000-0000-0 |                 |
|                        | S madenwateriesAs/write ((#mit)                                                                                                    |                 |
|                        |                                                                                                    |                 |

### 三、创建代表队/更换代表队负责人

- 注册为"代表队负责人"类型的用户,但尚未有关联代表队账户时,进行登录后
   将自动登录"代表队创建"页面;
- 填写参赛代表队相关信息进行创建;注意部分信息一经填写不可修改,请务必填
   写准确;创建时需上传主体单位盖章的负责人授权书;
- 注册为"代表队负责人"类型的用户且有关联代表队账户时,登录后将进入代表
   队后台。
- 4、 如果往届代表队负责人因人事变动不再适合担任负责人工作,可以进行负责人转移,操作如下:①新负责人注册账号,但不创建新代表队;②登录老代表队工作台-修改代表队信息-输入新的负责人姓名+账号(手机号)-点击查询手机号,如能查出新负责人信息,则证明状态正常-更新负责人照片与授权书-确认提交。

| A sense<br>A sense<br>A sense<br>B sens<br>D avec<br>D avec<br>D avec<br>D avec |   | 148420<br>NISH<br>RAAS<br>RAAS<br>RAAS<br>RAAS<br>RAAS<br>RAAS<br>RAAS<br>RA | 198488 8 999<br>9 80 8<br>18 9<br>18 9<br>18 9<br>18 9<br>18 9<br>18 1<br>18 1<br>18 | * (85)154-025<br>HERE: 20-0-1970X<br>HERO:054<br>HERO:054<br>HERE:<br>1944<br>HERE:<br>1944<br>HERE: | 1/1  | -12044 | SBARGHIROS<br>BI | 1 |
|---------------------------------------------------------------------------------|---|------------------------------------------------------------------------------|--------------------------------------------------------------------------------------|----------------------------------------------------------------------------------------------------|------|--------|------------------|---|
|                                                                                 | _ |                                                                              | areas                                                                                |                                                                                                    | 10.0 | 44     |                  |   |

注意:老负责人解绑后,则再次登录会触发创建代表队页面。若不以其创建新代表队,则该人员账号无法 登录与使用功能。

5、 若单位名称有所更新 (即名称更新、营业执照等更新重办,统一社会信用代码不变),可使

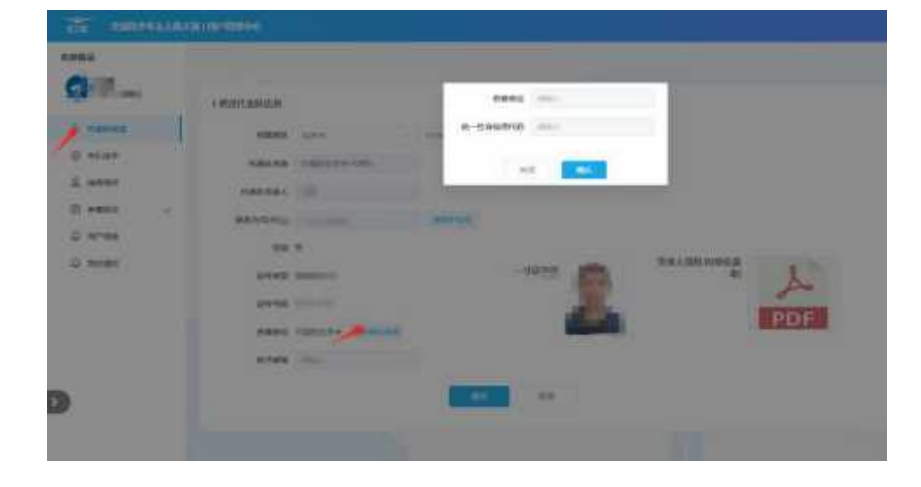

用 修改代表队信息-更新单位名称功能 进行修改更新。

## 四、用户注册:领队、指导老师、选手

1、 进入大赛用户管理系统登录页 (login.int-ede.com);老用户可以直接使用手机号+ 验证码登录,未注册的新用户请点击右下角"用户注册":

|                                              | → ■航空学会                     |
|----------------------------------------------|-----------------------------|
| EDE                                          | 欢迎登录大赛平台<br>+ac #88.4.740.8 |
| 全国青少年无人机大赛<br>EDUCATIONAL DROBE EVENT, CHINA | MEX.SUEN MEMORY             |
|                                              | Come (1919)                 |

2、 进入注册页面后,勾选用户类型 (可多选,但有互斥条件);而后填写个人信息进行

| ESE SHRPARAMARI NP | ##P0                                                                         | 8 +BK2#1 |
|--------------------|------------------------------------------------------------------------------|----------|
|                    | 用户注册                                                                         |          |
|                    | - Mrwy II restored. 6 40. 6 with 5 55                                        |          |
|                    | BK STREET, AND ST. ST. ST. ST.                                               |          |
|                    | *#XX.94(1940) 2003 XXX2239                                                   |          |
|                    | - MILTH                                                                      |          |
|                    | 100 10 10                                                                    |          |
|                    | tang gang -                                                                  |          |
|                    | · MARANA ( 1992).                                                            |          |
|                    | · FROM DALL DALLAR ADJUSTAN                                                  |          |
|                    | #7498 Wein                                                                   |          |
|                    | ・一切は林室<br>立<br>二<br>二<br>二<br>二<br>二<br>二<br>二<br>二<br>二<br>二<br>二<br>二<br>二 |          |

注册;注意部分信息一经填写不可修改,请务必填写准确;

注册重点提示:

- 用户类型中,担任代表队领队的人员须勾选"领队",如果同时为指导老师,需要同步勾选"指导老师";
- 选手只须勾选"选手";不担任领队职能,只是指导选手进行训练的,只须勾选"指导老师"
- 提前准备免冠一寸电子照片,此将用于证件制作,请务必使用本人近照,否则可能
   影响参赛;
- 领队需上传盖章版本领队授权书(模板可在系统相关流程中获取。支持 JPG/JPEG/PNG/PDF格式,可以使用电子章)
- 参赛单位:一般为学校,也可填其他想要的单位名称(如青少年活动中心等),可与 挂靠代表队的单位不同。若领队同步注册未指导老师,则该信息将体现在获奖证书
   上,请注意检查,未开赛时可以自行修改。若填写错误,也将按错误的文字出证, 一旦出证则无法修改。可使用用户信息页面-验证单位功能辅助验证单位名称是否 准确无误。

| EDE 全国两少年无人和大利 | 日間の開始中心           | ● 國際回日2月期代表現 | 😪 中國航空学 |
|----------------|-------------------|--------------|---------|
| 文理整要           |                   |              | 师这个人的思  |
| and the second | 账号信息              |              |         |
| 2. HERDAR      | 用户类型: 代表队负责人、指导老师 |              |         |
| ◎ 本私選手         | 约名:               |              |         |
| \$1999K        | 1100: -           |              |         |
| □ 步震视的 ~       | 证件类型:             |              |         |
|                | 12:49-4948:       |              |         |
| ♀ 那的征号         | 参考中心: 中国社会社会      |              |         |
| O NINER        | weiden finse      |              |         |
|                | 40.507 AL 2 VW-   |              |         |

### 五、用户注册注意事项

- 1、 每个用户只可注册一个账户,即一(身份)证一(大赛账户)号;
- 2、 每个手机号只可注册一个账户,即一(手)机一(大赛账户)号;
- 3、 每个社会实体只可创建一个代表队,即一(社会信用代)码一(代表)队;
- 4、 注册完成后可登录用户后台修改部分信息,不可删除用户;请务必确保注册信息准确;
- 5、 如果在已注册完成情况下需添加用户类型,则需进入用户注册页面后,输入账户手机 号并进行验证码验证,而后系统会自动查询已有用户信息,此时可对用户类型进行添 加并提交;

## 六、添加、删除领队与设置主领队

|                                                                                | NAM I NO BRIDDING |                                          |                                              | Q +##270                    |
|--------------------------------------------------------------------------------|-------------------|------------------------------------------|----------------------------------------------|-----------------------------|
| 509193-40<br><b>15315-02</b><br>177                                            | · (Calability     |                                          |                                              | ( v distance) ( dispersion) |
| <ul> <li>А паная</li> <li>А паная</li> <li>А паная</li> <li>А паная</li> </ul> |                   | R85.56 (0)<br>R838<br>00<br>UANH<br>674% | 94558<br>38458<br>1485<br>88756760<br>284888 |                             |
| G model                                                                        | 120.1             | स्प<br>राज्य :::<br>दशग्रम्स             | M/K<br>1249.859<br>9080-00090<br>1980-00090  |                             |
| 85                                                                             |                   | 89                                       | ns 🚃                                         |                             |

1、 代表队负责人登录代表队后台,在代表队信息页中(右上角)可添加领队;

2、 添加领队时,须输入该领队的用户姓名及账户号 (手机号),查询出该用户的信

|                             | #1820世代O                                                                                                    | S 488344 |
|-----------------------------|----------------------------------------------------------------------------------------------------|----------|
| 6380-0<br>(2) 183818<br>177 |                                                                                                    |          |
|                             | THE CONTRACT OF CONTRACT OF CO |          |
|                             |                                                                                                    |          |

息后,上传有代表队单位盖章的领队授权书,而后进行添加;

- 代表队负责人默认为代表队领队之一;可以点击领队信息标签进行设置主领队 / 删除领队的操作;代表队负责人不可被从本代表队领队中删除;
- 一名领队只可加入一支参赛代表队作为领队;如需更换代表队,须先从老代表队 中删除该领队,而后由新代表队添加领队;

## 七、添加选手、指导老师

| ea<br>  | ALC NULLAN | II MANIMER |                                                                                                    |           |                         |           |  |
|---------|------------|------------|----------------------------------------------------------------------------------------------------|-----------|-------------------------|-----------|--|
| 7 177   |            | PRILAR     | 100 100 100 100 100 100 100 100 100 100                                                                                                    |           |                         |           |  |
| (cm)/mm | 1          | DIRAMAS    |                                                                                                    |           |                         |           |  |
| 1000    |            | 116        | 8773.00                                                                                                    | (tubesis) | NUMBER OF BRIDE REAL PL | int:      |  |
| - 1000  | 14. I      | 100        | And a second second                                                                                                    |           | **                      | -         |  |
| 10-18 B |            | -          | 10.000                                                                                                    |           | **                      | attang    |  |
| TOORE   |            |            | of the local division of the local divisiono |           | **                      | since.    |  |
|         |            |            |                                                                                                    |           | **                      | -         |  |
|         |            |            |                                                                                                    |           |                         |           |  |
|         |            | -          | 100 100 100 100 100                                                                                                    |           | **                      | allered . |  |
|         |            | 1010       |                                                                                                    |           |                         |           |  |
|         |            |            |                                                                                                    |           |                         |           |  |
| 通出      |            |            |                                                                                                    |           |                         |           |  |

1、 登录代表队后台, 在本队选手 / 指导老师页面中 (右上角) 可添加相关人员;

2、 输入该人员的用户姓名及账户号 (手机号), 查询出该用户的信息后进行添加;

|                                    | LAN I ROTTING              |       | @ +B#2#4 |
|------------------------------------|----------------------------|-------|----------|
| 60000 Q<br>83600<br>177            | 19                         | 1     |          |
| ی دیت ک<br>دیت ن<br>شهون<br>شهون ، | "NR ADDRES AND ADDRESS NO. | And T |          |
| Q nenne<br>Q nenno                 |                            |       |          |
|                                    |                            |       |          |

3、一名选手只可加入一支参赛代表队参与比赛;一旦有赛项开赛,则该选手本赛季内 无法更换代表队;如果所报赛项未开赛,但报名记录尚在,则无法更换代表队;将老代 表队中所有报名记录做取消报名或弃权处理,而后方可在本队选手有页面解除绑定,然 后由新代表队添加选手;

## 八、省赛报名

1. 在代表队工作台端操作:登录代表队工作台,在参赛报名中为师生报赛

- 代表队注册在哪个地区(省),就只能看到这个地区的省赛
- 在报名时间段内,方可看到该省赛可以"去报名",报名时间未到不可报名
- 报赛后前端状态显示"审核中";此时可取消报名(删除报名条目),或者在"查看
   信息"操作中修改指导老师;
- 选手兼项规则遵循省赛规程要求。

|          | 伊斯代谢队 无入所 朝林 | NREW          |                    |         |
|----------|--------------|---------------|--------------------|---------|
| 8 CREAR  | 本商区商事        |               |                    | WENALLY |
| S maan   | 8820         | 11.00 Million | 用和起注的用             | 8888    |
|          | 第八國大會研試上海    | 8月91日-57月31日  | E0000118E-0500000E | -       |
| PRNR     | ARRA DAM     |               |                    |         |
| Q minute |              |               |                    |         |
| Q REMAIN |              |               |                    |         |

2.在赛事报名页面中可以看到赛项选项;个人类形式的比赛与团体类形式的比赛,其报名页

面格式不同。

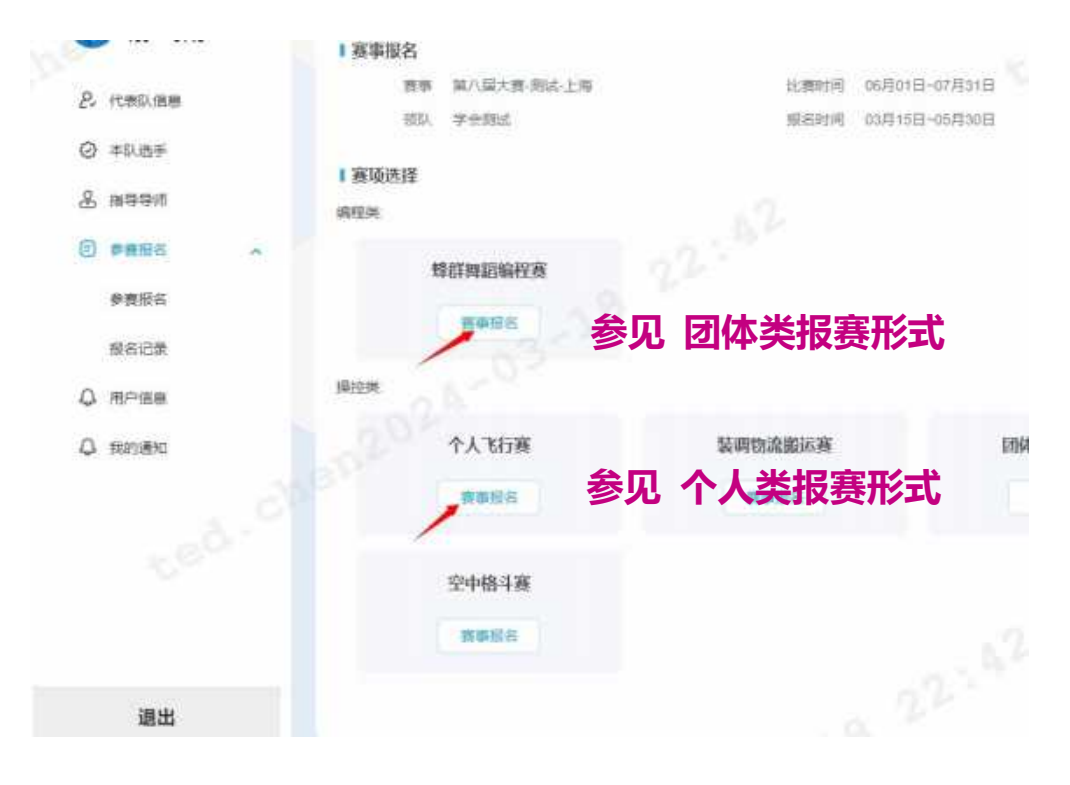

| 3. 个人类报赛形式:- | 一批可报名多位同组别选手                                            |
|--------------|---------------------------------------------------------|
|              | 赛駆信思                                                    |
| 2. 代表队信息     | 参与代表对队 无人机                                              |
| ◎ 本队选手       | (報料 子生(1))点 比赛时间 06月01日~07月31日                          |
| 品 描写写师       | 報告时间 03月15日-05月30日                                      |
| □ 参离报名 へ     | 要報24年 新小山山大田13818-11月<br>齋陵名称 个人で行着                     |
| 參觀报告         | ■<br>■<br>■<br>■<br>■<br>■<br>■<br>■<br>■<br>■          |
| 报名记录         | * · · · · · · · · · · · · · · · · · · ·                 |
| Q. 用户信息      |                                                         |
| ↓ 我的通知       | 1 参赛选手                                                  |
|              | "施手1 浙洋浩手 ~ 「抽号导师 東油洋 ~ 」 添加                            |
|              | и. нации ранк. нации полнания<br>Поланания продакти (не |
|              | 間交歸名 取開                                                 |

4. 团体类报赛形式:一次只可报名一支"参与本赛项的队伍":

| -    | 829) (5.96)               |   | 1 赛事信息 |                     |                                    |  |  |  |  |  |  |
|------|---------------------------|---|--------|---------------------|------------------------------------|--|--|--|--|--|--|
| 0    | (in mal) (man)            |   | 委与代表对队 | 无人机                 |                                    |  |  |  |  |  |  |
| 64 1 | 10期以信息                    |   | 和政     | 学会测试                | 参赛队伍的名称,如"雏鹰飞翔队"                   |  |  |  |  |  |  |
| 0 :  | 本队选手                      |   | 比赛时间   | 2024-06-01 00:00:00 |                                    |  |  |  |  |  |  |
| 9    | - 22.                     |   | 报名时间   | 03月15日~05月30日       |                                    |  |  |  |  |  |  |
| 60 1 | MILLION                   |   | 夏事名称   | 第八届大赛-岗试-上海         | 出权论权时 在 的 老 庙 老 庙 和 厝 甲            |  |  |  |  |  |  |
| •    | 伊夏秋日                      | • | 商事名称   | 经数据指编程度             | 见拜赵石队伍的老师,石 <u>黄</u> 坝老师乱 <u>且</u> |  |  |  |  |  |  |
|      | 業務項名                      |   | 赛顶类别   | 编程英                 |                                    |  |  |  |  |  |  |
|      |                           |   | 靈頂美型   | 面体器                 | 值为 1~2,则可勾选 1~2 名教师                |  |  |  |  |  |  |
|      | 据名记录                      |   | *委察相别  | 〇小塚道 〇 初中道          | O Tarte                            |  |  |  |  |  |  |
| 0    | 用户信息                      |   |        |                     |                                    |  |  |  |  |  |  |
| -    |                           |   | "队伍名称  | 用脑入的样               |                                    |  |  |  |  |  |  |
| 41   | 我的通知                      |   | "据导数师  | W657                | - 1 + 1 + 1                        |  |  |  |  |  |  |
|      |                           |   |        |                     |                                    |  |  |  |  |  |  |
|      |                           |   | 参赛队员   |                     | 19878.00                           |  |  |  |  |  |  |
|      |                           |   | "以品1   | 540.55              | 14.B* 0                            |  |  |  |  |  |  |
|      |                           |   |        |                     | 2.62                               |  |  |  |  |  |  |
|      |                           |   | "队器2 目 | 局部は、語               | v                                  |  |  |  |  |  |  |
|      |                           |   |        |                     |                                    |  |  |  |  |  |  |
|      | 38.HL                     |   |        |                     | (1)、原始後年12年前指は、最大活営、対抗教育教育的事務付用性型。 |  |  |  |  |  |  |
|      | 100.004                   |   |        |                     | した主張世井藩長の第十世日時高了解井城軍(龍名幼校)         |  |  |  |  |  |  |
|      |                           |   |        |                     |                                    |  |  |  |  |  |  |
|      |                           |   |        |                     |                                    |  |  |  |  |  |  |
|      |                           |   |        |                     | 选择这文"夸费队伍"的夸费选于,右费坝规               |  |  |  |  |  |  |
|      |                           |   |        |                     |                                    |  |  |  |  |  |  |
|      | ▶ 则为"2~3 名诜手组队"此类描述,则可报 2 |   |        |                     |                                    |  |  |  |  |  |  |
|      |                           |   |        |                     |                                    |  |  |  |  |  |  |
|      |                           |   |        |                     |                                    |  |  |  |  |  |  |
|      |                           |   |        |                     | 位,也可报3位。标星亏队负万必选。                  |  |  |  |  |  |  |
|      |                           |   |        | I                   |                                    |  |  |  |  |  |  |

#### 5. 提交报名后,将在报名记录中有所显示,此时状态为"审核中"。

| & recae   | + x, (r) m     |             | 1796 | 1000             | -     |          |
|-----------|----------------|-------------|------|------------------|-------|----------|
| Q =0.89   | exclusion.     |             | 194  | and it.          |       |          |
| S seen &  | 21112.5.8      |             | 1996 | Anima Integra    | 1.000 | seas and |
| (3) ####R | 21518          | MARCO STATE | 1000 | 10. TO           | -     |          |
| *****     | <br>pression . | Chaine .    | 20 M | personal process | -     |          |
| NALCH .   | NULL NULL      |             | 1946 | 80.              |       |          |
| O MERTER  |                |             |      |                  |       |          |
| Q NITEN   |                |             |      |                  |       |          |

如果所参与的赛事要求提供"代表队承诺书",则须在相关页面中上传盖章的承诺书文
 件。承诺书模板可在相关页面下载。

- 报名时间(起始)-比赛时间(起始)期间,均可以上传承诺书;可重复上传覆盖更新;
- 每支代表队针对所参与的比赛,上传一次承诺书即可,其中包含队内所有参赛人员信息

| EDE 全国的少年无人机大             | 逐日间户目出中心                |                     |           |  |
|---------------------------|-------------------------|---------------------|-----------|--|
| 欢迎登录                      |                         |                     |           |  |
| 0                         | 1 窦事报名                  |                     |           |  |
| 2 rentae                  | 資率 別は、第九届全国商少年三人)<br>青) | 几大畫(山东菁 比赛时间 D6月29日 | 17月62日    |  |
| ◎ 本則法手                    | And then                | · 服务时间 02月01日       | -02月24日   |  |
| 品 消费导师                    | 承诺书                     |                     |           |  |
| 使着相信     本     使着相信     本 |                         |                     |           |  |
| 服者记录                      | ■ 操填选择<br>操控类           |                     |           |  |
|                           | 个人飞行赛2024               | 同体接力飞行赛2024         | 空中格斗赛2024 |  |
| ◎ 易的通知                    | RARS                    | TANS                | RAUS      |  |
|                           | 空中足球赛2024               |                     |           |  |
|                           | THE                     |                     |           |  |

### 7. 省赛组委会审核通过后,状态方为"报名成功"。此时即可正常参赛。

|                                          | +A309        |       | 1-9-81 | web          | 800.002            | - | NET 2      |
|------------------------------------------|--------------|-------|--------|--------------|--------------------|---|------------|
| ####G                                    | 07618        | m31   | 109.00 | 7002 and     | 68.02 <sup>2</sup> | - | PR         |
| an an an an an an an an an an an an an a | Contra Carlo | 69.92 | 10446  | distance and | State:             | - | H51        |
|                                          | NOVEMBER .   | 10/52 | ART-01 | press and    |                    |   | Research 1 |
| Q mesen                                  | minace       |       | 22.000 |              | ST.H.S.            |   | PHE        |
| C RIMINO                                 |              |       |        |              |                    |   |            |

#### 九、Q&A

## 1.问:网站报名,是一个学校注册一个号?还是所有指导老师都可以注册?项目报名是由各 自指导老师分别负责报名吗?

答:"代表队"注册有对应社会组织实体即可,可以是一所学校,也可以是一家机构,但是 每个社会实体只可创建一个代表队,即一(社会信用代)码一(代表)队;

学生注册信息由学生自主注册,指导老师由老师自主注册。然后由代表队负责人或者领队将已注册的师生账号添加绑定至本代表队。而后代表队工作台中可对添加进的选手进行赛项报名操作。

#### 2.问:代表队负责人注册显示单位信息不存在,无法跳转其他页面和进入下一步。

答:代表队负责人注册时,会校检"单位信息"一栏,需为实际存在的单位,需要是真实有效的单位(有单位法人证/营业执照/有对应的组织机构码)。个别事业单位可能因没有及时录入校检系统而遇到异常,如遇该情况请联系地方组委。

#### 3.问: 注册代表队负责人与创建代表队时, 是否需要学校的社会信用代码?

答:是的,需要。

#### 4.问:注册时,没有点代表队负责人,现在无法创建代表队

答:注册完成后可登录用户后台修改部分信息,不可删除用户;请务必确保注册信息准确。

此类问题如果发生了,请先尝试:进入注册页面,不勾选用户类型,输入已经注册的用 户姓名、手机号,获取验证码并输入,则注册页面将自动查询出已经注册的信息。此时观察 顶部用户属性,如果代表队负责人为可勾选的状态,勾选其并点击提交,则增加了代表队负 责人的属性,再次登录则可创建代表队。 如上述操作中,代表队负责人为灰选,则需该单位出具盖章证明说明情况,同时付上该 用户身份证等个人信息,及当前错误的赛事工作台截图,由地方组委收集后提交国赛组委进 行更正。

其他注册错属性,需要修改属性的情况同理。

#### 5.问:一个人注册为代表队负责人后,可否兼领队或者指导老师?

答:可以,代表队负责人默认为代表队领队之一。如果该代表队负责人同时作为指导老师辅导选手练习比赛,则创建账号的时,多选勾选点击代表队负责人、指导老师即可。在代表队后台的指导老师页面中,该老师可以作为指导老师被添加进代表队中。

若一开始只作为代表队负责人进行了账号创建,则可再次进入注册页面,不勾选用户类型,输入已经注册的用户姓名、手机号,获取验证码并输入,则注册页面将自动查询出已经注册的信息。此时顶部用户属性中非灰选部分可以勾选,提交后则将增加相应属性。

## 6.问: 注册账号是否有先后顺序要求, 比如先注册代表队负责人, 再注册领队, 最后注册指导 老师与选手?

答:单论各个人员的注册,无顺序要求。单要代表队负责人先创建代表队,才可把注册好的 师生添加入本代表队。

7.问:一个人身兼多种属性 (如代表队负责人/辅导老师等),该如何注册?例如既是家长又 是领队、指导老师如何注册。

答:大赛中没有家长属性。领队指带领选手现场参赛及有资格与组委会进行交涉的人,指导 老师指指导选手进行赛项练习、有资格参评优秀辅导员的人。大赛四个属性中的一部分可以 兼容,如: 代表负责人自动兼任本代表队领队;

代表队负责人可兼容辅导老师属性;

领队可兼容辅导老师属性;

选手与其他所有属性互斥。

当一人身兼多个角色属性时,推荐首次注册时勾选相应的多个属性,一次性完成注册; 若首次注册时有遗漏勾选的属性,则可再次进入注册页面,不勾选用户类型,输入已经注册 的用户姓名、手机号,获取验证码并输入,则注册页面将自动查询出已经注册的信息。此时 顶部用户属性中非灰选部分可以勾选,提交后则将增加相应属性。

## 8.问:一个人能同时注册负责人和指导老师两个帐号吗?还是一个帐号同时具备两个角色功 能?

答:每个用户只可注册一个账户,即一(身份)证一(大赛账户)号;每个手机号只可注册 一个账户,即一(手)机一(大赛账户)号;可以一个账号具备多个角色功能。

#### 9.问: 用户管理中心里没有选手指导老师选项

答: 请确认用户管理中心的属性,只有代表队负责人或主领队登录的管理中心为"代表队后 台",在此后台中才能看到"本队选手"与"指导老师"的页面。

10.问:如果一个学校是跨学段学制(例如初中部一个学校、高中部一个学校),队内有学生 需要报两个组别,例如一个初中组,一个高中组。请问注册一个代表队负责人,还是两个代 表队负责人? 答:如果该单位两个学部对应两个社会组织机构代码,那么注册两个。如果是同一个学校实体同一个代码,则注册一个代表队,可以安排多个领队分别带队分别管理。学生挂靠添加进 代表队不对学段进行限制,在赛项报名页面时才针对该选手选择其报名学段。

此外,获奖证书上的单位名称,将以选手注册时填写的名称为准,例如,若选手注册 时,单位填了 "xx 学校 (中学部)",那么证书上也会这样显示。

#### 11.问:选手注册 参赛单位 填什么?填所在学校吗?

答:推荐填写学校,如想填写其他单位(如 XXX 青少年活动中心/XXX 培训机构)亦可;学 生填写的什么,其获奖证书上就会体现什么。选手参赛单位不一定需要与其挂靠参赛的代表 队单位一致。

#### 12.问:是否报名表中涉及到辅导老师都需要注册?

答:是的。指导老师不注册的话,领队在绑定选手指导老师的时候,库里无该老师信息,将 无法绑定该老师,该老师也无法获得参评优秀辅导员的资格。

## 13.问:代表队参赛时,需要代表队负责人带领学生一起去,还是领队带队就可以了?

答:至少任一领队即可。代表队负责人自动兼任领队,也可以带队。

#### 14.问:负责人授权书是什么?怎么填写?领队授权书是否有模板?

答: 在用户注册时,可以点击下载代表队负责人授权书模板,按要求填写盖章并上传即可。 创建代表队后,登录代表队工作台,在"添加领队"时,可以在页面直接下载领队模板 答:可以,最多可以有4名领队,其中代表队负责人默认为代表队领队之一,而且享有最高 权限。注册为"领队"属性的用户即为自由领队,可被代表队添加至其中作为其领队之一, 但是一名领队只可加入一支参赛代表队。

#### 16.问:一名选手是否只可加入一个代表队?一名选手是否可以参加多个赛项?

答:一名选手只能加入一只代表队。在国赛中,根据规程,一名选手只可报名1个赛项;在 中,可以依照其规程要求报名赛项。

#### 17.问:比赛的学生需不需要传一寸照片。

答:需要,此照片会体现在相关材料中(参赛证件、获奖证书、证书查询页面等)。

#### 18.问: 注册的时候除了要提前准备好照片, 还需要准备哪些要上传的材料。材料。

答:须正确填写用户名与身份证进行校检。代表队负责人在创建代表队时,还需上传单位盖章的负责人授权书;代表队后台在添加领队时,还需上传单位盖章的领队授权书。

19.问:登录了代表队后台,添加选手/指导老师时,填写的姓名与手机号正确,但显示无法 查询到他们的信息,无法添加。

答: 请确认需添加的用户信息注册无误。在选手页查询选手时, 只会查询注册时候选了"选

手"属性的用户。添加指导老师时同理。若注册时勾选属性不正确,则无法查询添加。 若注册时属性有误,参见第4条进行处理。

#### 20.问:无法收到验证码

答:一小时内可以接收 5 次验证码,若超出数量,则该手机号将被锁定一小时,请一小时后 重新尝试获取验证码。

一天内最多接收15次验证码,超过则无法接收登录,需等待第二天。

#### 21.问:有同学今年转学至别的学校参赛,无法将其从本校代表队解绑

答:请查看该选手去年的参赛状态。参加去年国赛的选手须为"完赛"状态方可解绑;去年 国赛完成了报名,但弃权未到场参赛的选手,须先进行"弃权"操作方可解绑。

#### 22.问:代表队注册时,选错了所在地,无法参加所在地比赛

答:当前本队所有报名记录中没有未完赛状态时(如审核中、报名成功、比赛中、以获晋级 资格等),每年一只代表队将有一次可以更改所属地区的机会。

#### 22. 问:代表队今年想要更换负责人,如何操作?

答:参考本文档 三、创建代表队/更换负责人 一节中的相关指南。